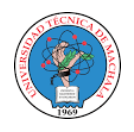

## UNIVERSIDAD 'TÉCNICA DE MACHALA BIBLIOTECA GENERAL

## GUÍA DE USO DEL SERVICIO DE SUGERENCIA DE COMPRAS

1. Ingresar al Portal Web Institucional

www.utmachala.edu.ec

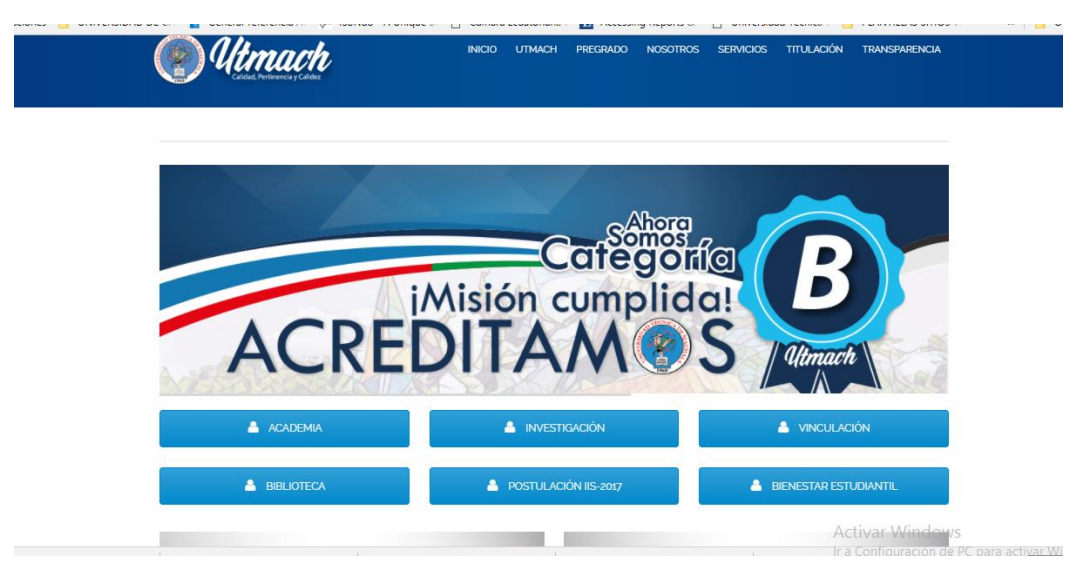

2. Ir a la opción BIBLIOTECA, la cual te direcciona al Portal Web de la Biblioteca. biblioteca.utmachala.edu.ec

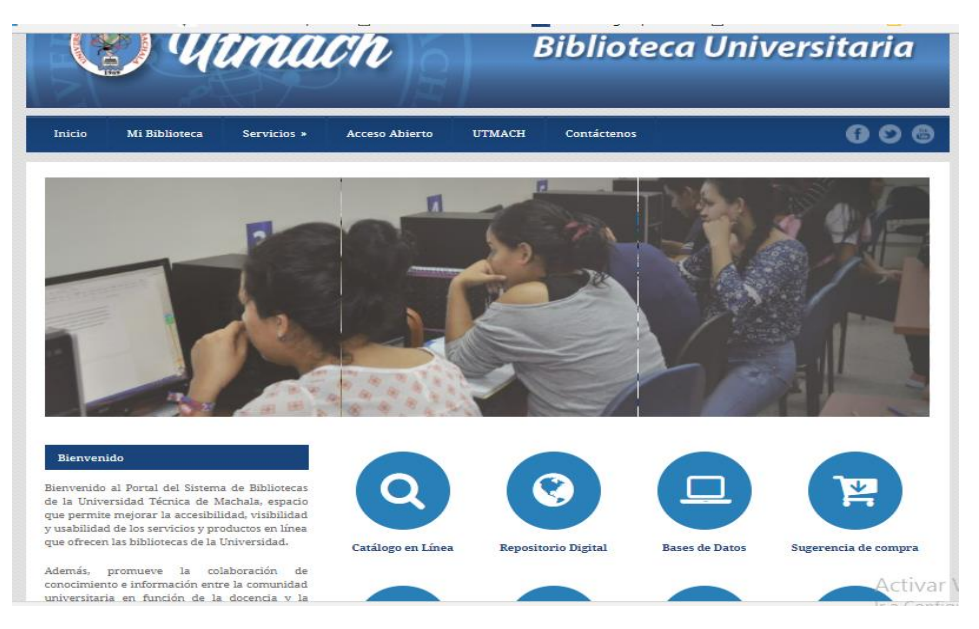

3. Ir a la opción SUGERENCIA DE COMPRA

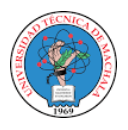

## UNIVERSIDAD ´TÉCNICA DE MACHALA BIBLIOTECA GENERAL

4. Aparecerá un menú con las siguientes opciones:

|              | ) Utn                   | nach                  | EDV        | Bi            | bliote           | ca Universitaria |
|--------------|-------------------------|-----------------------|------------|---------------|------------------|------------------|
| Inicio M     | li Biblioteca Ser       | vicios » Acce         | so Abierto | UTMACH        | Contáctenos      | 60               |
| Sugarancia   | do compro               |                       |            |               |                  |                  |
| Sugerencia   |                         |                       |            |               |                  |                  |
| ¿Qué es?     | ¿Cómo se hace?          | Formularios           | Catálogos  | ¿Qué es la ev | aluación de cole | ecciones?        |
| Resultado de | e la evaluación de cole | cciones?              |            |               |                  |                  |
|              | rerencia de compra rest | iona la compra de lib | b de det   |               |                  |                  |

5. Seleccionar la opción Catálogos. En esta sesión encontrará los catálogos enviados por los diferentes proveedores.

|             | ¿como se nace:           | Formularios | Catalogos | ¿Que es la evaluación de colecciónes? |  |
|-------------|--------------------------|-------------|-----------|---------------------------------------|--|
| Resultado d | e la evaluación de cole  | cciones?    |           |                                       |  |
| Libros      |                          |             |           |                                       |  |
| » Catálogo  | o de Libros de Medicina  |             |           |                                       |  |
| » Catálogo  | o de Mc Graw Hill Educat | tion        |           |                                       |  |
| » Catálogo  | o de Internacional ICB   |             |           |                                       |  |
| » Cátalogo  | o de IC Editorial        |             |           |                                       |  |
| » Cátalogo  | o de Dextra Editorial    |             |           |                                       |  |
| » Cátalago  | o de Pearson             |             |           |                                       |  |
| » Cátalago  | o de Difusión Científica |             |           |                                       |  |
| » Catalago  | o de Multilibro          |             |           |                                       |  |
|             |                          |             |           |                                       |  |

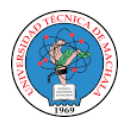

## UNIVERSIDAD ´TÉCNICA DE MACHALA BIBLIOTECA GENERAL

6. Seleccionar la opción Formularios para realizar las solicitudes de compras Formularios que permiten realizar la solicitud de compra de libros, revistas o bases de datos por vía electrónica.

|           | ) Utn                                               | nach           |              | E          | Biblioteca Uni             | iversitaria |
|-----------|-----------------------------------------------------|----------------|--------------|------------|----------------------------|-------------|
| Inicio    | Mi Biblioteca Ser                                   | vicios » Acces | 50 Abierto I | JTMACH     | Contáctenos                | 006         |
| Sugerenci | a de compra                                         |                | 0            |            |                            |             |
| Resultado | de la evaluación de cole                            | cciones?       | Catalogos    | 2Que es la | evaluación de colecciones? |             |
| Resultado | te la evaluación de cole<br>D DE ADQUISICIÓN DE LIF | ROS            |              |            |                            |             |

7. Opción Resultados de la Evaluación de colecciones

En esta opción se encontrarán los resultados de los estudios de evaluación de las colecciones bibliográficas realizados por las bibliotecas, donde se ha verificado la correspondencia de la bibliografía básica propuesta en los syllabus de las diferentes carreras, con los libros existentes en biblioteca, con el objetivo de conocer el nivel de pertinencia y actualización de las bibliografías básicas.

|                                              | ) Uh                                                     | tma                                                   | ch                                    |                  | Biblioteca                     | Universitaria               |
|----------------------------------------------|----------------------------------------------------------|-------------------------------------------------------|---------------------------------------|------------------|--------------------------------|-----------------------------|
| Inicio                                       | Mi Biblioteca                                            | Servicios »                                           | Acceso Abierto                        | UTMACH           | Contáctenos                    | 606                         |
| Sugerenci                                    | a de compra                                              |                                                       |                                       |                  |                                |                             |
| ¿Qué es?                                     | ¿Cómo se hac                                             | e? Formul                                             | arios Catálogos                       | ¿Qué es la       | evaluación de colecciones      | :?                          |
| Resultado                                    | de la evaluación d                                       | e colecciones?                                        |                                       |                  |                                |                             |
| » ESTUDIO DE<br>» ESTUDIO DE<br>» ESTUDIO DE | EVALUACIÓN DE CO<br>EVALUACIÓN DE CO<br>EVALUACIÓN DE CO | LECCIONES DE U/<br>LECCIONES DE U/<br>LECCIONES DE U/ | ACQ: Medicina, Enfermer<br>ACE<br>ACA | ía, Bioquímica y | y Farmacia, Ingeniería de Aliı | mentos, Ingeniería Química. |